# 1 如何通过云简网络升级设备版本

## 1.1 适用场景

适用于通过云简网络对云网关和云 AP 升级版本的场景。

## 1.2 组网需求

如下图所示,云 AP 通过 PoE 交换机接入互联网,并在云简网络上线。要求通过云简网络将云 AP 升级至最新版本。云网关升级版本的方式与云 AP 类似,请参考升级云 AP 的步骤操作。

# 1 说明

推荐使用 PoE 交换机为 AP 供电,如果购买的 AP 支持本地电源也可以使用电源适配器供电。

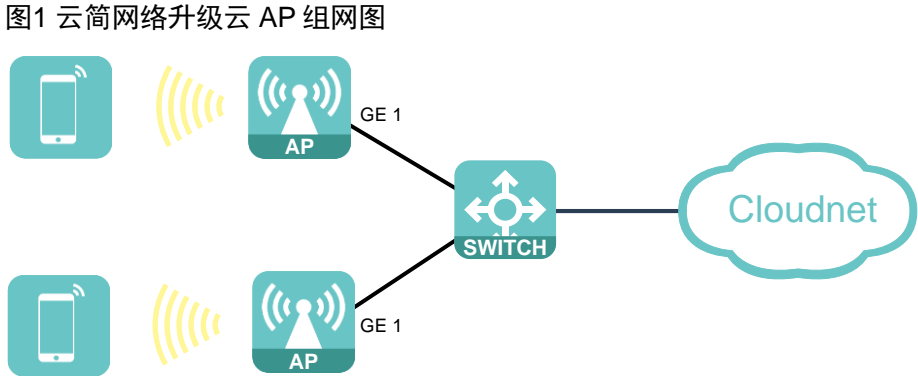

## 1.3 配置步骤

(1) 在 PC 上运行浏览器,地址栏中输入云简网络域名 cloudnet.h3c.com 跳转到云简网络登录登 录页面,输入密码登录云简网络。

#### 图2 登录云简网络

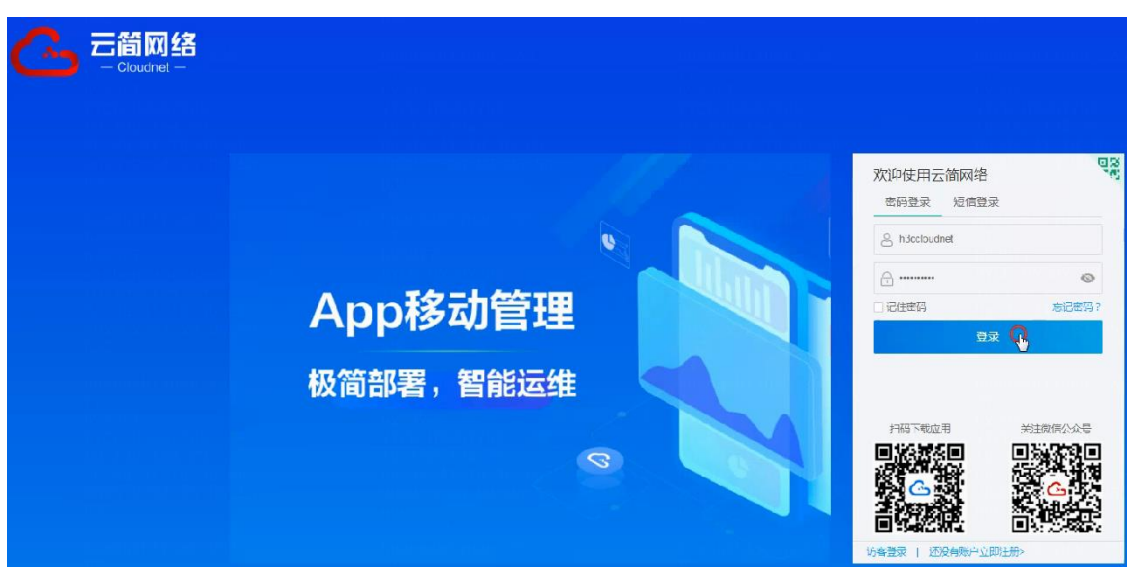

(2) 在左侧导航栏中选择"关于"选项,查看云网关当前版本选择顶部导航栏中的"网络管理", 再选择左侧导航栏中的[维护/软件升级],进入软件升级页面。

### 图3 软件升级页面本

|     | <b>一口間网络</b><br>- Clouchet |               |         | 网络管理 | 智能运维 | 应用中小> | 自动网络 | ₩务组件) |
|-----|----------------------------|---------------|---------|------|------|-------|------|-------|
| 0   | 网络                         | 分支:我的网络 🗸     |         |      |      |       |      |       |
| Ģ   | 终端                         | 软件升级 升级详情     |         |      |      |       |      |       |
|     | 监控                         | b 接设备升级 按型号升级 |         |      |      |       |      |       |
| ŧŧŕ | 配置                         | ^ 筛选          |         |      |      |       |      |       |
| G   | 维护                         |               |         |      |      |       |      |       |
| De  | 软件升级                       | 设备类型 云AF      | テロチ     |      |      |       |      |       |
|     | 自有版本                       | 在线状态          | 在线 离线   |      |      |       |      |       |
|     | 命令助手                       | 设备型号          |         |      |      |       |      |       |
|     | 文件系统                       |               |         |      |      |       |      |       |
|     | 配置还原                       | 设留序列亏         |         |      |      |       |      |       |
|     | 配置对北                       | ٩             | 後素 C 重置 |      |      |       |      |       |
|     | 设备日志                       |               |         |      |      |       |      |       |
|     | 设备操作                       | ◆ 升型版本 公 离线下载 |         |      |      |       |      |       |

(3) 在软件升级页面点击软件升级页面左上角的场所名称,选择需要升级的云 AP 所在的场所,并 在 AP 列表的升级软件版本栏中查看场所中云 AP 的状态,云简网络只能对在线设备进行升级。

#### 图4 选择场所

| 分支:我的网络 🔨 |                      |      |      |              |
|-----------|----------------------|------|------|--------------|
| 1 选择分支    | 2 选择场所               |      |      |              |
| 请输入分支名称搜索 | 全部场所 刷新              |      | 请输入场 | 所名称          |
| ∨ 我的网络    | 场所                   | 分支   | 云网关  | 云AP          |
| 北京        | 则试场所                 | 我的网络 | 0/0  | D/D          |
| 杭州        | 优选到演示                | 我的网络 | 1/1  | 2/2          |
|           | 优选系列演示               |      |      |              |
|           |                      |      |      |              |
|           |                      |      |      |              |
|           |                      |      |      |              |
|           |                      |      |      |              |
|           |                      |      |      |              |
|           | 共有 2 条记录,当前第 1 - 2,第 | 1/1页 |      | < <b>1</b> > |
|           |                      |      |      |              |

#### 图5 查看云 AP 状态

| 分支:我的网络 场所:优选系列演示 >     |        |        |      |          |        |  |               |
|-------------------------|--------|--------|------|----------|--------|--|---------------|
| 软件升级 升级详情               |        |        |      |          |        |  |               |
| 接设备升级 按型号升级             |        |        |      |          |        |  |               |
| ~ 筛虚                    |        |        |      |          |        |  |               |
| 设备类型 云AP 云何关            |        |        |      |          |        |  |               |
| 在线状态 全部 在线 离线           |        |        |      |          |        |  |               |
| 设备型号                    |        |        |      |          |        |  |               |
| 设备序列号                   |        |        |      |          |        |  |               |
| Q. 搜索 C. 重重             |        |        |      |          |        |  |               |
| ◆ 升级版本 ◇ 篇級 N動 下、地流定时升级 |        |        |      |          |        |  |               |
| ─ 状态 ⇒ 设备名称 ⇒ 设备应列号 ⇒   | 设备型号 수 | 场所     | 分支   | 当前软件版本 🗧 | 定时升级详情 |  | 升级软件版本        |
| UAF672                  | UAP672 | 优选系列演示 | 我的网络 | ESS 2110 | 无      |  | ESS 2113 × 推荐 |
| • WAP862                | WAP862 | 优选系列演示 | 我的网络 | ESS 2110 | 无      |  | ESS 2113 × 推荐 |

- (4) 云简网络支持两种升级功能,当需要升级某几台指定云 AP,比如升级同时升级两台不同型号的云 AP,可以使用按设备升级功能。当需要批量升级某个型号的云 AP,比如同时升级 10 台同型号的云 AP,可以使用按型号升级功能。下面将分别展示两种功能的操作步骤。
- (5) 按设备升级的操作步骤为:
  - a. 在软件升级页面选择"按设备升级"选项。
  - b. 查看云 AP 当前软件版本。
  - c. 云简网络会推送最新的版本,如果显示了推荐的版本,说明云 AP 可以升级,如果显示无 推荐版本,则说明云 AP 处于最新版本,无需升级。建议将云 AP 升级至最新版本。
  - d. 勾选需要升级的 AP, 点击<升级版本>按钮, 进入确认提示弹窗。

#### 图6 点击版本升级

| 分支:我的网络 场所:优选系列演示 ∨                                                                                                    |        |        |      |            |        |               |  |  |
|----------------------------------------------------------------------------------------------------|--------|--------|------|------------|--------|---------------|--|--|
| 软件升级 升级详情                                                                                                    |        |        |      |            |        |               |  |  |
| <b>按设备</b> 升级                                                                                                    |        |        |      |            |        |               |  |  |
| きょう しょうしょう しょうしょう しょうしょう しょうしょう しょうしょう しょうしょう しょうしょう しょうしょう しょうしょう しょうしょう しょうしょう しょうしょう しょうしょう しょうしょう しょうしょう しょうしょう しょうしょう しょうしょう しょうしょう しょう |        |        |      |            |        |               |  |  |
| 设备类型 元AP 元风关                                                                                                    |        |        |      |            |        |               |  |  |
| 在线状态 全部 在线 离线                                                                                                    |        |        |      |            |        |               |  |  |
| 상용型트<br>                                                                                                    |        |        |      |            |        |               |  |  |
| 设备序列号                                                                                                    |        |        |      |            |        |               |  |  |
|                                                                                                    |        |        |      |            |        |               |  |  |
| ◆ 开级版本<br>◇ 栗族 ト戦 【↓ 取消定时开级                                                                                                    |        |        |      |            |        |               |  |  |
|                                                                                                    | 设备型号 ♦ | 场所     | 分支   | 2 当前软件版本 🔅 | 定时升级详情 | 3 升级软件版本      |  |  |
| UAF672                                                                                                    | UAP672 | 优选系列演示 | 我的网络 | ESS 2110   | 无      | ESS 2113 ~ 推荐 |  |  |
| ☐ WAP862                                                                                                    | WAP862 | 优选系列演示 | 我的网站 | ESS 2110   | 无      | ESS 2113 × 推荐 |  |  |

e. 在确认提示弹窗中确认待升级的 AP 信息。升级过程中云 AP 业务会中断,如果当前业务不 繁忙,可以立即升级云 AP,在升级方式中选择立即升级,并点击<确定>按钮进行升级, 云 AP 会保存配置并重启。

图7 立即升级

| 确认提示     |                     |                       |                                          |      |      |      |                     | ×        |
|----------|---------------------|-----------------------|------------------------------------------|------|------|------|---------------------|----------|
| ① 系统门约   | 波 <b>会重启设备,重启</b> 过 | 1程会导致业务中断,建议在1        | 中业务繁忙时问段                                 | 刀級   |      |      |                     |          |
| ★升级方     | 式: 〇立即升約            | 级 () 定时升级             |                                          |      |      |      |                     |          |
| 说明:君     | 吉当前设备正在门级,          | 该设备将不执行此次升级操作         | an an an an an an an an an an an an an a |      |      |      |                     |          |
| 〇 升级     | 并重启                 |                       |                                          |      |      |      |                     |          |
| ○ 升级     | 日保存配置并重启            |                       |                                          |      |      |      |                     |          |
| ○ 12 H   | 级不重启 (下次重启局         | 号生效)                  |                                          |      |      |      |                     |          |
| 状态       | 设备名称                | 设备序列号                 | 设备型号                                     | 设备类型 | 场所   | 分支   | 软件版本变更              |          |
| •        | UAP672              | A MARK PROVIDED AND A | UAP672                                   | 云AP  | 优选系列 | 我的网络 | ESS 2110 → ESS 2113 |          |
| 共有 1 条记录 | 9. 当前第1-1. 第1/1     | Φ                     |                                          |      |      |      | < 1 >               | 10条/页 ~  |
|          |                     |                       |                                          |      |      |      |                     | Tent     |
|          |                     |                       |                                          |      |      |      |                     | 1907年 取消 |

f. 在确认提示窗口点击<确定>按钮后,可以根据云简网络的弹窗跳转至升级详情页,实时查 看云 AP 的升级进度,等待一段时间后,云 AP 将完成自动升级。

#### 图8升级详情

| 分支:我的网络 场时   | 行:优选系列演示 >                    |        |                 |   |        |                     |        |
|--------------|-------------------------------|--------|-----------------|---|--------|---------------------|--------|
| 软件升级 升级词     | 羊情                            |        |                 |   |        |                     |        |
| ┃ 正在丌级的设备    |                               |        |                 |   |        |                     |        |
| 设备名称         | 序列号                           | 场所     | 当前软件版本          | à | 版本下载进度 | 升级时间 🗧              | 포号 ≑   |
| UAP672       | 11108601003094601220003000000 | 优选系列演示 | ESS 2110, Ver.A |   | 83%    | 2023-02-08 21:42:56 | UAP672 |
| 共有1 祭记录,当前第1 | -1,第1/1页                      |        |                 |   |        |                     | < 1 >  |

g. 如果当前业务繁忙,可以选择业务不繁忙的时间进行定时升级,在升级方式中选择定时升级,在执行时间中选择升级的时间,并点击<确定>按钮完成时间选择,再点击确认提示页面的<确定>按钮完成配置。

图9 定时升级

| 确认提示        |     |      |      |      |                 |            |    |               |     |          |      |      |      |                     | ×            |
|-------------|-----|------|------|------|-----------------|------------|----|---------------|-----|----------|------|------|------|---------------------|--------------|
| ● 系统介级会重启设  | 备,  | 重启   | 过利   | 모숫   | <del>.</del> 导到 |            | 守國 | f,建           | 议在非 | 山名繁忙时问段) | 自級   |      |      |                     |              |
| *升级方式:      | 03  | 之日D9 | 银    | 0    | 定               | 时升         | 级  |               |     |          |      |      |      |                     |              |
| * 执行时间:     | 20: | 23-0 | 2-09 | 9 D0 | 00:00           |            |    |               | ]   |          |      |      |      |                     |              |
| 备注:         | <<  | ¢    | :    | 202  | 3年              | 2月         |    | > >>          |     |          |      |      |      |                     |              |
|             | E   | 3 -  | -    | _    | =               | 四          | 五  | $\frac{1}{2}$ |     |          |      |      |      |                     |              |
| 说明:若当前设备;   |     |      |      |      | 1               | 2          | 3  | 4             | 操作  |          |      |      |      |                     |              |
| ○ 升级并重启     | Ę   | 5 8  | 6    | 7    | 8               | 9          | 10 | 11            |     |          |      |      |      |                     |              |
| ◯ 升级日保存配置   | 1   | 2 1  | 3    | 14   | 15              | 16         | 17 | 18            |     |          |      |      |      |                     |              |
| ○ 仅升级不重启    | 1   | 92   | 0    | 21   | 22              | 23         | 24 | 25            |     |          |      |      |      |                     |              |
|             | 2   | 6 2  | 7    | 28   | 1               | 2          | З  | 4             |     |          |      |      |      |                     |              |
| 状态 设备名      | 5   |      |      | 7    | 8               | 9          |    | 11            |     | 设备型号     | 设备类型 | 场所   | 分支   | 软件版本变更              |              |
| • UAP6      | Ø   | 詳単町  | 间    |      | 0               | 语空<br>1000 |    | Ь             | :8E | UAP672   | ₩AP  | 优选系列 | 我的网络 | ESS 2110 → ESS 2113 |              |
| 转!条记录,当前第1- | -1, | 第1/  | 1页   | ī    |                 |            |    |               |     |          |      |      |      | < 1                 | > 10 条/页 →   |
|             |     |      |      |      |                 |            |    |               |     |          |      |      |      |                     | <b>商定</b> 取消 |
|             |     |      |      |      |                 |            |    |               |     |          |      |      |      |                     |              |

- (6) 按型号升级的操作步骤为:
  - a. 在软件升级页面选择"按型号升级"选项。
  - b. 在需要升级的云 AP 的可升级版本栏目里,选择最新的公有版本,点击<确定>按钮完成配置。

| 计级     | 升级详情   |            | 选择版本  |                    |                  |                 |            |             | ×   |       |
|--------|--------|------------|-------|--------------------|------------------|-----------------|------------|-------------|-----|-------|
| 设备升级   | g 按型   | 月升级        |       | : 元AP和云网关产品软件版本如果制 | 新到該單版本,可能存在影響天失或 | 者功能导常等风险、请谨慎操作。 |            |             |     |       |
| 陈逸     |        |            | 公有版   | 本 巨有版本             |                  |                 |            |             |     |       |
| 100    |        |            |       | 版本号                | 版本说明             | 版本文件大小          | 版本说明书      | 特性说明书       | Q   |       |
| neræv. |        | ZTAP ZTRUE | 0     | ESS 2113           | E2113            | 12.8M           | ②下载        | ◇下载         |     |       |
| 线状态    |        | 全部 在线      |       | ESS 2110           | E2110            | 13.5M           | <b>①下載</b> | <b>介下</b> 載 |     |       |
| 各型号    |        |            |       | ESS 2106           | E2106            | 11.6M           | 令下载        | 令下载         |     |       |
|        |        |            |       | ESS 2105P01        | F2105P01         | 11 6M           | 公下載        | 无文件         |     |       |
|        |        | QHER       | 共有4条证 | 逯,当前第1-4,第1/1页     |                  |                 |            | 10条         | あ ~ |       |
| 刷新     | • 升级   | 五极推定时升级    |       |                    |                  |                 |            | ma          | 取消  |       |
| i      | 设备至号 ≑ | 设备数量       | ÷     |                    | 设备类型 ≑           |                 | 定时升        |             |     | 可升级版本 |
|        | UAP672 | 1          |       |                    | ZAP              |                 | 无          |             |     | 无推荐升级 |
|        | WAP852 | 1          |       |                    | ΞAP              |                 | 无          |             |     | 无牌体升级 |

#### 图10 选择公有版本

c. 勾选需要升级的 AP 型号,点击<升级>按钮进入确认提示弹窗。

#### 图11 立即升级

| 份支:我的网络 杨所:优选系列演示 ✔            |        |        |            |
|--------------------------------|--------|--------|------------|
| 灾性升级 升级详情                      |        |        |            |
| 接设备升级 按型号升级                    |        |        |            |
| へ 蒲选                           |        |        |            |
| 设备类型 云AP 云网关                   |        |        |            |
| 在线状态 全部 在线 高线                  |        |        |            |
| 後条型号     Q 選素     C ΞΞ         |        |        |            |
| ○ 刷新 ● 升級 互取消量时升级              |        |        |            |
| □ 设备坚号 ⇒ 设备数量 ⇒                | 版备类型 ≑ | 定时升级详情 | 可升级版本 ⇒    |
| UAP672 1                       | ZAP    | 无      | 无微荐升级版本 ~  |
| WAP852 1                       | Z⊽AP   | 无      | ESS 2113 ~ |
| 共有 2 张记录,当前第 1 - 2 , 第 1 / 1 页 |        |        |            |

d. 在确认提示弹窗中确认待升级的 AP 信息,按型号升级同样提供立即升级和定时升级两种 选择,确认完成后,点击<确定>按钮完成配置,场所中场所中所有同型号的云 AP 均会保 存配置并重启。

图12 确认提示

| 确认提示   |                  |              |         |      |       |      |                     | ×            |
|--------|------------------|--------------|---------|------|-------|------|---------------------|--------------|
| 0 系统门约 | 双会重启设备,重启过程5     | 会导致业务中断,建议在非 | 业务繁忙时问段 | 介级   |       |      |                     |              |
| * 升级方  | 式: 〇立即升级(        | 〕定时升级        |         |      |       |      |                     |              |
| 说明:老   | 吉当前设备正在升级,该设     | 设备将不执行此次门级操作 |         |      |       |      |                     |              |
| 〇 升级   | 并重启              |              |         |      |       |      |                     |              |
| ○ 升级   | 日保存配置并重启         |              |         |      |       |      |                     |              |
| ি যেস  | 级不重启 (下次重启后生)    | 汝)           |         |      |       |      |                     |              |
| 状态     | 设备名称             | 设备序列号        | 设备型号    | 设备类型 | 场所    | 分支   | 软件版本变更              |              |
| •      | WAP862           |              | WAP862  | ₩    | 优选系列… | 我的网络 | ESS 2110 → ESS 2113 |              |
| 共有(条记录 | 9. 当前第1-1. 第1/1页 |              |         |      |       |      | < 1                 | 10 条/页 🗸 🗸   |
|        |                  |              |         |      |       |      |                     |              |
|        |                  |              |         |      |       |      |                     | <b>施定</b> 取消 |

e. 如果选择立即升级,可以根据云简网络的弹窗跳转至升级详情页,实时查看云 AP 的升级 进度,等待一段时间后,云 AP 将完成自动升级。

#### 图13 升级详情

| 分支:我的网络 场所:优选系列演员    | R 🗸                   |        |                 |   |        |     |                     |        |  |
|----------------------|-----------------------|--------|-----------------|---|--------|-----|---------------------|--------|--|
| 软件升级 升级详情            |                       |        |                 |   |        |     |                     |        |  |
| ┃ 正在汀级的设备:           |                       |        |                 |   |        |     |                     |        |  |
| 设备名称                 | 序列号                   | 场所     | 当前软件版本          | Q | 版本下载进度 |     | 升级时间 ÷              | 型号 \$  |  |
| WAP862               | CONTRACTOR CONTRACTOR | 优选系列演示 | ESS 2110, Ver.A |   |        | 50% | 2023-02-08 21:46:54 | WAP862 |  |
| 共有1 张记录,当前第1-1,第1/1页 |                       |        |                 |   |        |     |                     | < 1 >  |  |

(7) 云简网络还提供了多个用于软件升级的入口,可以进入网络管理中的[网络/总览]、[网络/场所] 或[网络/设备]选项,选择将特定的设备升级至最新版本,操作方法与按设备升级类似,请参考 按设备升级的步骤操作。

图14 更多升级入口

|                           |                     | 网络管理 智能运维                                 | 应用中心 自动网络                                            | ₩务组件)                        | Q II                                                      |
|---------------------------|---------------------|-------------------------------------------|------------------------------------------------------|------------------------------|-----------------------------------------------------------|
| • 网络 (2)                  | 分支:我的网络 场所:优选系列演示 ∨ |                                           |                                                      |                              | n na seanna an tar an San San San San San San San San San |
| 建筑 =                      | 场所概念 区域管理 AP地图 1 验  | 收报告 设备管理密码                                |                                                      |                              |                                                           |
| ■ 15所                     |                     | والفريق ال                                |                                                      | MSG326-W                     | 设备 洋橋                                                     |
| ■ 设备                      |                     |                                           |                                                      |                              |                                                           |
| ■ 组织                      | 场所概览                |                                           |                                                      | · 京本地台理 · 巴 命令制手 · · · · · · | ■15章 ○重型云连接 • 升级版本                                        |
|                           |                     |                                           |                                                      |                              | 4                                                         |
| 雪 监控                      | <u>G</u>            | 1 1                                       | 2                                                    | ④ 基本信息                       |                                                           |
| 前 配置                      | <b>二简网络</b>         | <ul> <li>●在线设备数</li> <li>●设备总数</li> </ul> | <ul> <li>▲</li> <li>● 在线设备数</li> <li>● ii</li> </ul> | 序列号                          | 半型 云网关                                                    |
| 图 维护                      |                     | 设备列表 🛇                                    | 设备列表 🛇                                               | 版本:ESS 2111 可升级              | 型号:MSG326-W                                               |
| 4 消息                      | 设备信息                |                                           |                                                      | @ 端口信息                       | 0                                                         |
| <ul> <li>设置</li> </ul>    |                     | ないなど モックターチ の 文化主体                        | 更多 ~                                                 |                              |                                                           |
| a an<br>Sin Dirig<br>A ta | □ 状态 没备名称 ⇒         | 应列号 ⇔                                     | 樊型 ÷                                                 | ♀ 运行信息                       |                                                           |
|                           | □ ● MSG326-W ③      | 17 YOM CONTENTS OF STREET                 | 云网关 1                                                | 连接状态: 已连接 Q                  | - 行速率: 4.0Kbps                                            |
|                           | 共有1条记录,当前第1-1,第1/1页 |                                           |                                                      | 在线时长:00天05时56分34秒            | 下行速率:5.0<br>kbps                                          |
|                           |                     |                                           |                                                      |                              | 关闭                                                        |

# 1.4 验证配置

在网络管理中选择[维护/软件升级]进入软件升级页面,选择升级详情,查看到云 AP 成功升级到最新版本。

#### 图15 查看云 AP 升级记录

| C   | 与<br>二<br>Count - |                                       | 网络                                     | 管押 智能运维 | 应用中心 自动网络       | 业务组件) |                                 | Q 🗄            |
|-----|-------------------|---------------------------------------|----------------------------------------|---------|-----------------|-------|---------------------------------|----------------|
|     | 网络                | 分支:我的网络 场所:优选系                        | 列演示 ∨                                  |         |                 |       | á in sin i georra a sin sin i l |                |
| Ģ   | 终端                | 软件计级 计级详情                             |                                        |         |                 |       |                                 |                |
| (d: | 监控                | ┃ 正在门级的设备:                            |                                        |         |                 |       |                                 |                |
| ŧţţ | 配置                |                                       |                                        |         |                 |       |                                 |                |
| 6   | 维护                | 设备名称                                  | 序列号                                    | 场所      | 当前软件版           | 本     | 版本下载进度                          | 升级时间 \$        |
| -   | 软件升级              | · · · · · · · · · · · · · · · · · · · |                                        |         |                 |       |                                 |                |
|     | 自有版本              | 已升级完成的设备                              |                                        |         |                 |       |                                 |                |
|     | 命令助手              |                                       |                                        |         |                 |       |                                 |                |
|     | 文件系统              | 设备名称                                  | 序列号                                    | 通附      | 当前软件版本          | 升级状态  | 失败原因                            | 上次升级时间;        |
|     | 配置还原              | UAP672                                | 27 Mar. 107 Statement - Dist. 424 Mar. | 优选系列演示  | ESS 2113, Ver.A | 升级成   | 助 •                             | 2023-02-08 21: |
|     | 配置对比              | WAP862                                |                                        | 优选系列演示  | ESS 2113, Ver.A | 升级成   | 助 -                             | 2023-02-08 21: |
|     | 设备日志              | 共有2条记录,当前第1-2,第1/                     | 1 🙊                                    |         |                 |       |                                 |                |
|     | 设备操作              |                                       |                                        |         |                 |       |                                 |                |
|     | 设备体检              |                                       |                                        |         |                 |       |                                 |                |
|     | IA                | 1                                     |                                        |         |                 |       |                                 |                |
|     | 设备普换              |                                       |                                        |         |                 |       |                                 |                |